## Network Management & Monitoring

Smokeping - Part I

### Contents

| 0.1 | Exercises                                       | 1              |
|-----|-------------------------------------------------|----------------|
| 0.2 | 1. Install Smokeping                            | 1              |
| 0.3 | 2. Initial Configuration                        | 2              |
| 0.4 | 3. Configure monitoring of devices              | 3              |
| 0.5 | 4. Configure monitoring of routers and switches | $\overline{7}$ |

#### 0.1 Exercises

In this exercise you will install Smokeping and get it to monitor various devices in the class netework.

Since most of the tasks in this exercise require you to be "root", the first thing you should do is to connect to your PC and start a root shell.

\$ sudo -s #

#### 0.2 1. Install Smokeping

#### # apt-get install smokeping

Then point your web browser at

http://pcN.ws.nsrc.org/cgi-bin/smokeping.cgi

(replace "pcN" with your own PC) to check that it is running.

#### 0.3 2. Initial Configuration

```
# cd /etc/smokeping/config.d
# ls -l
-rwxr-xr-x 1 root root 578 2010-02-26 01:55 Alerts
-rwxr-xr-x 1 root root 237 2010-02-26 01:55 Database
-rwxr-xr-x 1 root root 413 2010-02-26 05:40 General
-rwxr-xr-x 1 root root 271 2010-02-26 01:55 pathnames
-rwxr-xr-x 1 root root 859 2010-02-26 01:55 Presentation
-rwxr-xr-x 1 root root 116 2010-02-26 01:55 Probes
-rwxr-xr-x 1 root root 155 2010-02-26 01:55 Slaves
-rwxr-xr-x 1 root root 8990 2010-02-26 06:30 Targets
```

The files that you'll need to change, at a minimum, are:

- Alerts
- General
- Probes
- Targets

Now open the General file (note the first capital letter)

#### # editor General

Change the following lines:

```
owner = NOC
contact = sysadm@localhost
mailhost = localhost
cgiurl = http://localhost/cgi-bin/smokeping.cgi
# specify this to get syslog logging
syslogfacility = local5
```

Save the file and exit. Now let's restart the Smokeping service to verify that no mistakes have been made before going any further:

```
# service smokeping stop
# service smokeping start
```

A quicker way to do this is:

# service smokeping restart

We'll use this for the rest of the exercises, or we'll just use the "reload" directive as this is all you need for Smokeping to see configuration file changes.

Now open the Alerts file (note the first capital letter)

```
# editor Alerts
```

Change the following lines:

```
to = root@localhost
from = smokeping-alert@localhost
```

Save the file and exit. Restart Smokeping:

# service smokeping reload

#### 0.4 3. Configure monitoring of devices

The majority of your time and work configuring Smokeping will be done in the file /etc/smokeping/config.d/Targets.

For this class please do the following:

Use the default FPing probe to check:

- some of the student PCs
- classroom NOC
- switches
- routers

You can use the classroom Network Diagram on the classroom wiki to figure out addresses for each item, etc.

Create some hierarchy to the Smokeping menu for your checks. For example, the Targets file is already partially preconfigured. To start we are going to add some entries to this file. Start with:

# # cd /etc/smokeping/config.d # editor Targets

You can take the section from **\*\*\*** Targets **\*\*\*** to the end of the LocalMachine and make it look something like this. Feel free to use your own "remark",

"menu" text and titles. Note that we remove the commented lines **#parents =** owner:/Test/James location:/, and the "Alerts" line.

NOTE: We strongly recommend that you COPY and PASTE text from these exercises directly in to the Targets file. Typing all this by hand will take too long.

Now, below the "localhost" we start with the configuration of items for our class. We can start simple and add just the first 4 PCs that are in Group 1 as well as an entry for our classroom NOC.

```
#
#
# ********* Classroom Servers *********
#
+Servers
menu = Servers
title = Network Management Servers
++noc
menu = noc
title = Workshop NOC
host = noc.ws.nsrc.org
```

```
#
  ******* Student Machines (VMs) *********
#
#
+PCs
menu = Lab PCs
title = Virtual PCs Network Management
++pc1
menu = pc1
title = Virtual Machine 1
host = pc1.ws.nsrc.org
++pc2
menu = pc2
title = Virtual Machine 2
host = pc2.ws.nsrc.org
++pc3
menu = pc3
title = Virtual Machine 3
host = pc3.ws.nsrc.org
++pc4
menu = pc4
title = Virtual Machine 4
host = pc4.ws.nsrc.org
```

OK. Let's see if we can get Smokeping to stop and start with the changes we have made, so far. Save and exit from the Targets file. Now try doing:

# service smokeping reload

If you see error messages, then read them closely and try to correct the problem in the Targets file. In addition, Smokeping is now sending log message to the file /var/log/syslog. You can view what Smokeping is saying by typing:

# tail /var/log/syslog

If you want to see all smokeping related messages in the file /var/log/syslog you can do this:

```
# grep smokeping /var/log/syslog
```

If there are no errors you can view the results of your changes by going to:

```
http://pcN.ws.nsrc.org/cgi-bin/smokeping.cgi
```

When you are ready you can edit the Targets file again and continue to add machines. At the bottom of the file you can add the next group of PCs:

```
++pc5
```

```
menu = pc5
title = Virtual Machine 5
host = pc5.ws.nsrc.org
```

```
++pc6
```

menu = pc6
title = Virtual Machine 6
host = pc6.ws.nsrc.org

++pc7

```
menu = pc7
title = Virtual Machine 7
host = pc7.ws.nsrc.org
```

++pc8

menu = pc8
title = Virtual Machine 8
host = pc8.ws.nsrc.org

Add as many PCs as you want, then Save and exit from the Targets file and verify that the changes you have made are working:

# service smokeping reload

You can continue to view the updated results of your changes on the Smokeping web page. It may take up to 5 minutes before graphs begin to appear.

http://pcN.ws.nsrc.org/cgi-bin/smokeping.cgi

#### 0.5 4. Configure monitoring of routers and switches

Once you have configured as many PCs as you want to configure, then it's time to add in some entries for the classroom routers and switch(es).

```
# cd /etc/smokeping/config.d (just to be sure :-))
# editor Targets
```

Go to the bottom of the file and add in some entries for routers and switches:

```
#
  ********* Classroom Backbone Switch ********
#
#
+Switches
menu = Switches
title = Switches Network Management
++sw
menu = sw
title = Backbone Switch
host = sw.ws.nsrc.org
#
  ********* Virtual Routers: Cisco 7200 images ********
#
#
+Routers
menu = Routers
title = Virtual and Physical Routers Network Management
++gw
menu = gw
title = Gateway Router
host = gw.ws.nsrc.org
```

```
menu = router1
title = Virtual Router 1
host = rtr1.ws.nsrc.org
++router2
menu = router2
title = Virtual Router 2
host = rtr2.ws.nsrc.org
++router3
menu = router3
```

++router1

title = Virtual Router 3
host = rtr3.ws.nsrc.org

If you wish you can continue and add in entries for routers 4 to 6, or up to 9 if there are that many in your class. When you are ready Save and Exit from the Targets file and verify your work:

```
# service smokeping reload
```

If you want you might consider adding the Wireless Access Point:

```
# editor Targets
#
# Classrom Wireless Access Point
#
++ap1
menu = ap1
title = Wireless Access Point 1
host = ap1.ws.nsrc.org
```

Save and Exit from the file and reload the Smokeping service:

# service smokeping reload